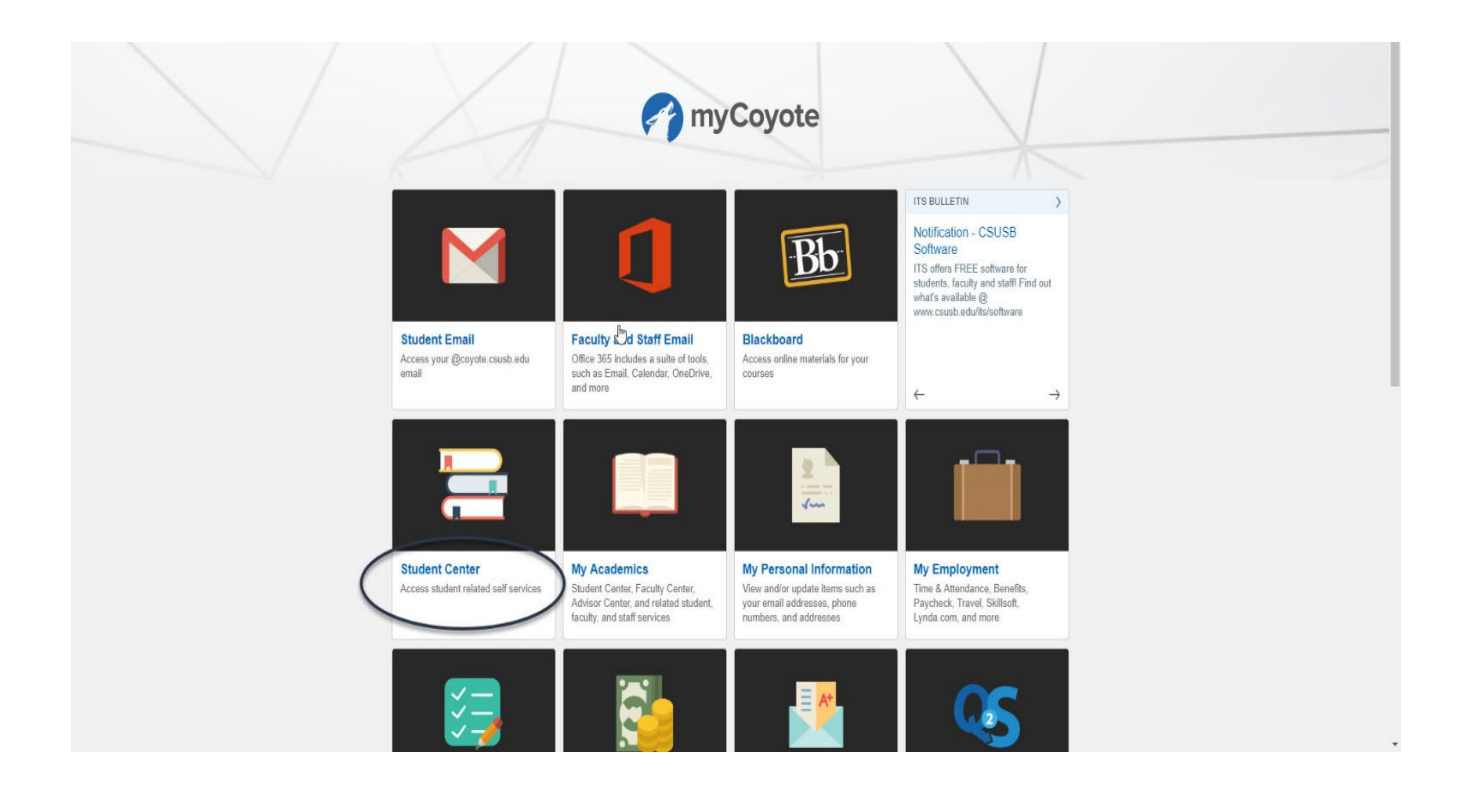

Log into MyCoyote and select the Student Center tile.

| DEADLINES   URL   Search   Search   Search   Search   Search   Search   Plan   Search   Plan   Search   Search   Search   Search   Plan   Search   Search   Plan   Search   Search   Search   Search   Search   Plan   Search   Search   S                                                                                                    | ademics  |                             |                                                     |          |                      | ≡ |
|----------------------------------------------------------------------------------------------------|----------|-----------------------------|-----------------------------------------------------|----------|----------------------|---|
| Plan     In Steek's Schedule     Parts     Ster (80526)     PSYC 310-01     SEM (80526)     PSYC 364-01     MoWeFr 12:00PM - 11:0PM     University Hail 250     PSYC 377-01     PSYC 377-01     PSYC 381A-01     Mod 4:00PM - 5:0AM     PSYC 281A-01     PSYC 581A-01     PSYC 581A-01     PSYC 281A-01     PSYC 281A-01 <t< th=""><th>DEADLIN</th><th>IES</th><th>URL</th><th></th><th>Search</th><th>&gt;</th></t<>                                                                                                    | DEADLIN  | IES                         | URL                                                 |          | Search               | > |
| CLASS   SCHEDULE   Image: Comparison of the physical Sciences 223   Image: Character of the physical Sciences 223   Image: Character                                      | This Wee | k's Schedule                |                                                     |          | Plan                 | > |
| CLASS   SCHEDULE     Image: PSYC 310-01<br>SEM (80626)   TuTh 10:00AM - 11:50AM<br>Physical Sciences 223   My Academics     Image: PSYC 364-01<br>SEM (80268)   MoWeFr 12:00PM - 1:10PM<br>University Hall 250   PAWS     Image: PSYC 377-01<br>SEM (80520)   TuTh 8:00AM - 9:50AM<br>Physical Sciences 223   Schedule Planner     Image: PSYC 581A-01<br>SEM (80520)   Mo 4:00PM - 5:50PM<br>Social and Behavioral Sci 217   Are you a Q or an S?                                                                                                    |          |                             | 1 - March 200 core                                  |          | Enroll               | > |
| Image: PSYC 310-01<br>SEM (80626)   TuTh 10:00AM - 11:50AM<br>Physical Sciences 223   Image: PSYC 364-01<br>SEM (80268)   MoWeFr 12:00PM - 11:10PM<br>University Hall 250   Image: PAWS   Image: PAWS   Image: PSYC 377-01<br>Schedule Planner   Image: PSYC 377-01<br>Schedule Planner   Image: PSYC 377 |          | CLASS                       | SCHEDULE                                            | <u> </u> | My Academics         |   |
| PSYC 364-01<br>SEM (80268) MoweFr 12:00PM - 1:10PM<br>University Hall 250 MoweFr 12:00PM - 1:10PM<br>SEM (80520) Schedule Planner   PSYC 377-01<br>SEM (80520) Tuth 8:00AM - 9:50AM<br>Physical Sciences 223 Are you a Q or an S?   PSYC 581A-01<br>SEM (80725) Mod 4:00PM - 5:50PM<br>Social and Behavioral Sci 217                                                                                                    |          | PSYC 310-01<br>SEM (80626)  | TuTh 10:00AM - 11:50AM<br>Physical Sciences 223     | N        | DAMAG                |   |
| PSYC 377-01<br>SEM (80520) TuTh 8:00AM - 9:50AM<br>Physical Sciences 223 Are you a Q or an S?   PSYC 581A-01<br>SEM (80725) Mo 4:00PM - 5:50PM<br>Social and Behavioral Sci 217                                                                                                    | <b>m</b> | PSYC 364-01<br>SEM (80268)  | MoWeFr 12:00PM - 1:10PM<br>University Hall 250      | h2,      | Schedule Planner     | > |
| PSYC 581A-01 Mo 4:00PM - 5:50PM<br>SFM (80275) Social and Rehavioral Sci 217                                                                                                    | ▦        | PSYC 377-01<br>SEM (80520)  | TuTh 8:00AM - 9:50AM<br>Physical Sciences 223       |          | Are you a Q or an S? | > |
|                                                                                                    | <b>m</b> | PSYC 581A-01<br>SEM (80275) | Mo 4:00PM - 5:50PM<br>Social and Behavioral Sci 217 |          |                      |   |

Once Student Center has populated, select My Academics from the right hand menu.

| View Full Site                  |                             |           |
|---------------------------------|-----------------------------|-----------|
| View my course history          |                             | >         |
| View my unofficial transcript   |                             | )         |
| Request enrollment verification |                             | ,         |
| Apply for graduation            |                             | 5         |
| View my graduation status       | .Jh                         | >         |
| View my Advisor Notes           | 0                           | >         |
| Current Academic Objective      |                             |           |
| CURRENT ACADEMIC OBJECTIVE      |                             |           |
| Career:                         | Undergraduate               | Fall 2017 |
| Program:                        | Undergraduate               | Fall 2017 |
| Plan:                           | Psyc - Indust/Org Psyc Conc | Fall 2017 |
| Graduation Status:              |                             |           |
| Last Term Registered:           | Fall 2018                   |           |

If an undergraduate student is at or above 135 units or a graduate student is advanced, he or she is eligible to submit a Graduation Check online by selecting "Apply for Graduation."

Notice the Graduation Status below the Current Academic Objective, currently the student has not submitted a Graduation Requirement Check.

| Apply fo                                                      | r Graduation                                                                                          |                                                                                      |                                             |                                             |                                                    |                               |
|---------------------------------------------------------------|----------------------------------------------------------------------------------------------------|--------------------------------------------------------------------------------------|---------------------------------------------|---------------------------------------------|----------------------------------------------------|-------------------------------|
| Submi                                                         | t an Applicat                                                                                         | ion for Gradua                                                                       | ition                                       |                                             |                                                    |                               |
| Please ve<br>nake cha<br>I for furth<br>proceed v<br>14730.13 | erify that your major<br>inges, please consi<br>er instruction. If the<br>vith your application<br>3) | (s) and minor(s) indica<br>IIt the Office of the Rey<br>re are no changes, ple<br>1. | ated below<br>gistrar in U<br>ease click ti | are current.<br>H-171 or ca<br>he Apply for | If you would I<br>II (909) 537-52<br>Graduation Ii | ike to<br>200 option<br>nk to |
| Progra                                                        | m: Undergradua                                                                                        | te                                                                                   |                                             |                                             |                                                    |                               |
| CSU S                                                         | an Bernardino                                                                                         | Undergraduate                                                                        |                                             |                                             |                                                    |                               |
| Degree:<br>Maio                                               | Bachelor of Arts<br>r: Psyc - Indust/Org                                                              | Psyc Conc                                                                            | <                                           | Apply for (                                 | Graduation                                         |                               |

Read the instructions and verify the program. If the program indicated is correct select Apply for Graduation.

| elect Gradua                                                                  | ition Term                                                                                                    |
|-------------------------------------------------------------------------------|----------------------------------------------------------------------------------------------------|
| ostbaccalaureate stu<br>elected. If it is not co                              | dents: Please verify that the correct academic program has been<br>rrect, return to the previous page to select a different academic program.          |
| All students: Select a<br>erms for which you a<br>one year out.<br>14690, 93) | erm to apply for graduation by selecting a value from the drop-down. Only<br>e eligible will be displayed. Please note, you may not apply further than |
| Program: Underg                                                               | raduate                                                                                                    |
| CSU San Bernard                                                               | lino   Undergraduate                                                                                                    |
|                                                                               |                                                                                                    |
| Degree: Bachelor of<br>Major: Psyc - Ind                                      | Arts<br>ust/Org Psyc Conc                                                                                                    |

#### Go to top

Once again, verify the degree and major then select the expected graduation term for which all degree requirements will be completed. If correct, select "Continue" at the bottom right corner.

| Select Graduation Term                                                                                                    |                                         |
|----------------------------------------------------------------------------------------------------|-----------------------------------------|
| Postbaccalaureate students: Please verify that the correct academic program ha<br>elected. If it is not correct, return to the previous page to select a different acade                                                                                                    | is been<br>emic program.                |
| Il students: Select a term to apply for graduation by selecting a value from the o<br>erms for which you are eligible will be displayed. Please note, you may not apply<br>ne year out.<br>14690, 93)                                                                                        | drop-down. Only<br>y further than       |
| Program: Undergraduate                                                                                                    |                                         |
| CSU San Bernardino   Undergraduate                                                                                                    |                                         |
| Degree: Bachelor of Arts<br>Major: Psyc - Indust/Org Psyc Conc                                                                                                    |                                         |
| Expected Graduation Term Spring 2019                                                                                                    | >                                       |
| *You are filing for the term in which ALL degree requirements will be complete<br>**If this is not the term in which all degree requirements will be completed, ple<br>the previous page and select a new term.<br>***Please note commencement registration is a separate process. For quest | ed.<br>ease return to<br>ions regarding |

| Search | Plan | Enroll | My Academics |
|--------|------|--------|--------------|
|--------|------|--------|--------------|

### Apply for Graduation

## Verify Graduation Data

| gree: Bachelor of Arts<br>Major: Psyc - Indust/Org Psyc Conc                                                                                                    |                                                                                             |
|----------------------------------------------------------------------------------------------------|---------------------------------------------------------------------------------------------|
| Expected Graduation Term S                                                                                                    | pring 2019                                                                                  |
| iraduation Instructions                                                                                                    |                                                                                             |
| eturn to the previous page and select a<br>*Please note, commencement registra<br>agarding commencement please go to<br>ttps://www.csusb.edu/commencement/<br>agistration. | new term.<br>ation is a separate process. For questions<br>preparing-graduate/commencement- |
| Select Different Program                                                                                                    | Submit Application                                                                          |
|                                                                                                    |                                                                                             |

Go to top

If the term selected is incorrect, return to the previous page by selecting "Select Different Term." If the program is incorrect, choose "Select Different Program."

| Search | Plan | Enroll | My Academics |
|--------|------|--------|--------------|
|--------|------|--------|--------------|

## Apply for Graduation

# Verify Graduation Data

| SU San Bernardino   Undergrad                                                                                                    | uate                                                                                                    |
|----------------------------------------------------------------------------------------------------|----------------------------------------------------------------------------------------------------|
| Degree: Bachelor of Arts<br>Major: Psyc - Indust/Org Psyc Conc                                                                                                    |                                                                                                    |
| Expected Graduation Term                                                                                                    | Spring 2019                                                                                                    |
| Graduation Instructions                                                                                                    |                                                                                                    |
| **If this is not the term in which all deg                                                                                                    | ree requirements will be completed, please                                                                                                    |
| **If this is not the term in which all deg<br>return to the previous page and select<br>***Please note, commencement regist<br>regarding commencement please go t<br>https://www.csusb.edu/commencement<br>registration. | pree requirements will be completed, please<br>t a new term.<br>tration is a separate process. For questions<br>to<br>nt/preparing-graduate/commencement- |
| **If this is not the term in which all deg<br>return to the previous page and select<br>***Please note, commencement regist<br>regarding commencement please go t<br>https://www.csusb.edu/commencement<br>registration. | pree requirements will be completed, please<br>t a new term.<br>tration is a separate process. For questions<br>to<br>nt/preparing-graduate/commencement- |

Go to top

If the expected graduation term and program are correct, select "Submit Application."

#### Apply for Graduation

#### Submit Confirmation

You have successfully applied for graduation. Charges will be posted to your account within an hour. Once charges have posted, an online payment can be made from 6:00AM -12:00AM daily. Payments can also be submitted in person at the San Bernardino campus Student Financial Services Office, UH-035, or at the Palm Desert Campus Administration Office. Once payment has been received, your graduation check will be moved forward for processing.

An email notification will be sent to your CSUSB email account once your graduation check has been completed and is ready for your review.

Please go to your Student Center and click on Apply / View Graduation Check to: -View the status of your grad check -Verify your diploma name -Verify your diploma mailing address (message catalog 14690, 97)

This is the total charge: \$75

#### Go to top

After the application is submitted the "Submit Confirmation" page will populate with the fee at the bottom left and instructions on how to view the status of the graduation check, verify the diploma name, and verify the diploma mailing address.

| Finances                                    | 6                        | ≡ |
|---------------------------------------------|--------------------------|---|
| Account Summary                             | My Account               |   |
| • Due Now 75.00                             | Account Inquiry          | > |
| • Future Due 0.00                           | Enroll In Direct Deposit | > |
| You owe 75.00.                              | Enroll in Payment Plan   | > |
| ** You have a past due balance of 75.00. ** | Financial Aid            |   |
| Currency used is US Dollar.                 | View Financial Aid       | > |
| *Important Student Fee Information          | Accept/Decline Awards    | > |
| Make a Payment                              |                          |   |

After the graduation check is submitted the fees will post onto Student Center within the hour submitted.

Wait for the fee to post before making the payment.

| CSUSB                                                                                                    | b |
|----------------------------------------------------------------------------------------------------|---|
| Make a Payment Online                                                                                                    |   |
| View Full Site                                                                                                    | , |
| The CSU makes every effort to keep student costs to a minimum. Fees listed in published schedules or student accounts may need to be increased when public funding is inadequate. Therefore, CSU must reserve the right, even after fees are initially charged or initial fee payments are made, to increase or modify any listed fees. All listed fees, other than mandatory systemwide fees, are subject to change without notice, until the date when instruction for a particular semester or quart has begun. All CSU listed fees should be regarded as <u>estimates</u> that are subject to change upon approval by the Board of Trustees, the Chancellor, or the Presidents, as appropriate. Changes in mandatory systemwide fees will be made in accordance with the requirements of the Working Families Student Fee Transparency and Accountability Act (Sections 66028 - 66028.6 of the Education Code). | r |
| • By clicking "Next", you are acknowledging that you have read the above disclaimer.                                                                                                    |   |
| Next                                                                                                    |   |

Under Finances in the Student Center the student can make a payment online.

The next page will prompt the student to select "Next."

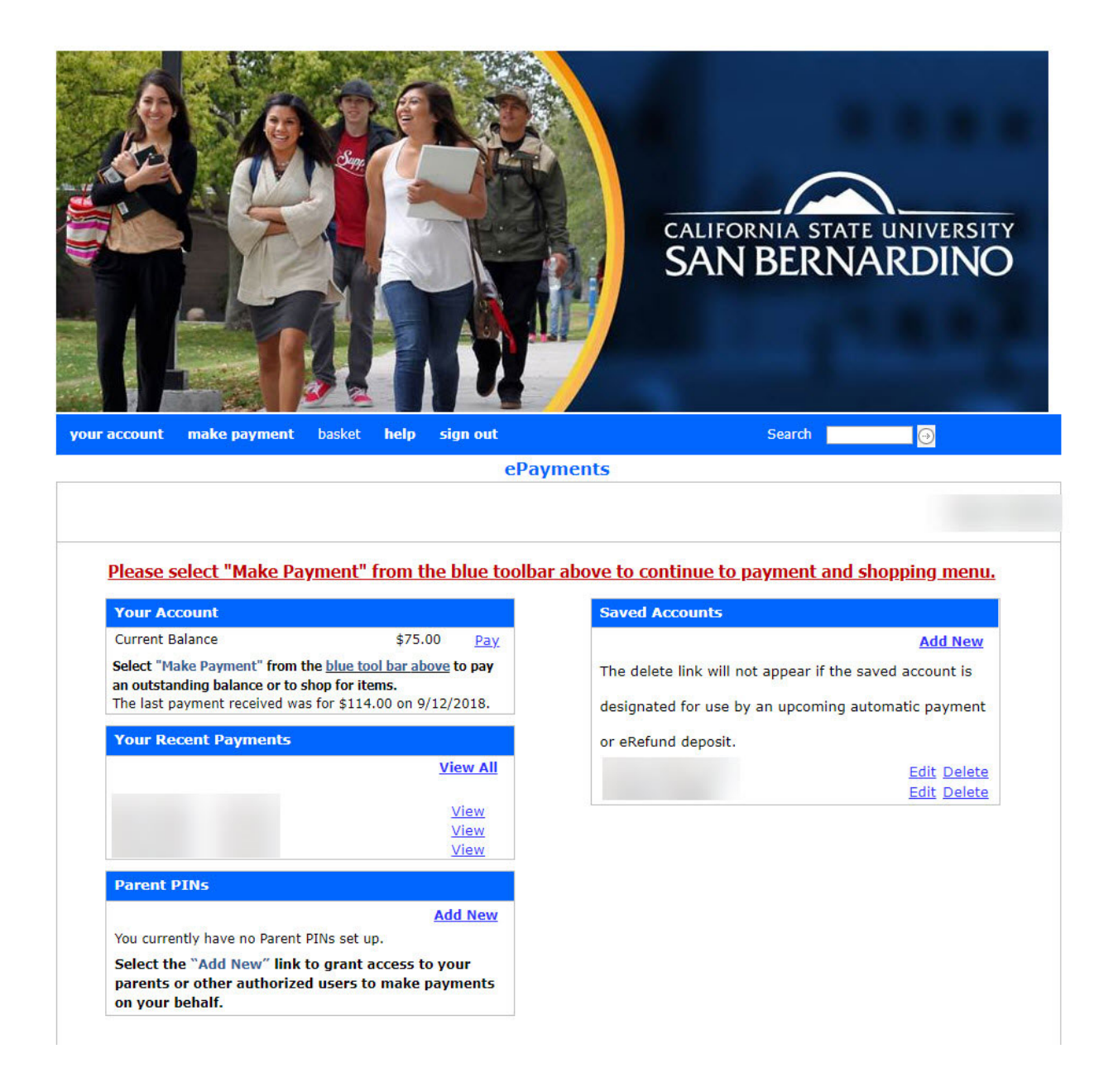

After the fee has posted onto Student Center pay for the graduation check by selecting "Pay" in the "Your Account" tab. The current balance should state the amount of the graduation check indicated at the bottom of the "Submit Confirmation" page.

|                                                | ¢<br>S    | ALIFORNIA ST<br>AN BERI | ATE UNIVERSITY |
|------------------------------------------------|-----------|-------------------------|----------------|
| your account make payment basket help sign out |           |                         | Search 🔛 💮     |
| ePaymen                                        | ts        |                         |                |
|                                                |           |                         |                |
| Item Code                                      | Edit      | Delete                  | Amount         |
| Tuition and Fees (Term: 2194 - Spring 2019)    | Edit Item | Delete Item             | \$75.00        |
|                                                |           | Total Amount            | \$75.00        |
| Continue Shopping                              |           |                         | Checkout       |
| (webce-3c1b)                                   |           |                         |                |

Once the student has selected "Pay" the student can checkout for "Tuition and Fees" from the shopping cart and pay for the graduation check.

| DEADLINES                |                                       |                                                     |                                       |                      | = |
|--------------------------|---------------------------------------|-----------------------------------------------------|---------------------------------------|----------------------|---|
| DEADLINES                |                                       |                                                     |                                       |                      |   |
| This Week's Schedule     |                                       | URL                                                 |                                       | Search               | > |
|                          | Schedule                              |                                                     | Plan<br>Enroll                        | Plan                 | > |
|                          |                                       |                                                     |                                       | Enroll               | > |
| CLASS                    | · · · · · · · · · · · · · · · · · · · | CHEDULE                                             | · · · · · · · · · · · · · · · · · · · | Mu Academica         |   |
| PSYC 310-0<br>SEM (80626 | 1                                     | uTh 10:00AM - 11:50AM<br>Physical Sciences 223      |                                       | PAWS                 | 2 |
| PSYC 364-0<br>SEM (80268 | 1                                     | NoWeFr 12:00PM - 1:10PM<br>Jniversity Hall 250      | w                                     | Schedule Planner     | > |
| PSYC 377-0<br>SEM (80520 | 1                                     | IuTh 8:00AM - 9:50AM<br>Physical Sciences 223       |                                       | Are you a Q or an S? | > |
| PSYC 581A<br>SEM (8027)  | 01                                    | Io 4:00PM - 5:50PM<br>Social and Behavioral Sci 217 |                                       |                      |   |

To view the graduation check status the student can return to Student Center and select "My Academics."

| View Full Site                    |                                 |           |  |  |  |  |
|-----------------------------------|---------------------------------|-----------|--|--|--|--|
| View my course history            |                                 | >         |  |  |  |  |
| View my unofficial transcript     |                                 | >         |  |  |  |  |
| Request enrollment verification   | Request enrollment verification |           |  |  |  |  |
| Apply for graduation              |                                 | >         |  |  |  |  |
| View my graduation status         |                                 | >         |  |  |  |  |
| View my Advisor Notes             |                                 | 2         |  |  |  |  |
| Current Academic Objective        |                                 |           |  |  |  |  |
| CURRENT ACADEMIC OBJECTIVE        |                                 |           |  |  |  |  |
| Career:                           | Undergraduate                   | Fall 2017 |  |  |  |  |
| Program:                          | Undergraduate                   | Fall 2017 |  |  |  |  |
| Plan:                             | Psyc - Indust/Org Psyc Conc     | Fall 2017 |  |  |  |  |
| Spring 2019<br>Graduation Status: |                                 |           |  |  |  |  |
| Last Term Registered:             | Fall 2018                       |           |  |  |  |  |

Below "Apply for graduation" select "View my graduation status."

The student can also view the term filed for above "Graduation Status."

#### Graduation Status

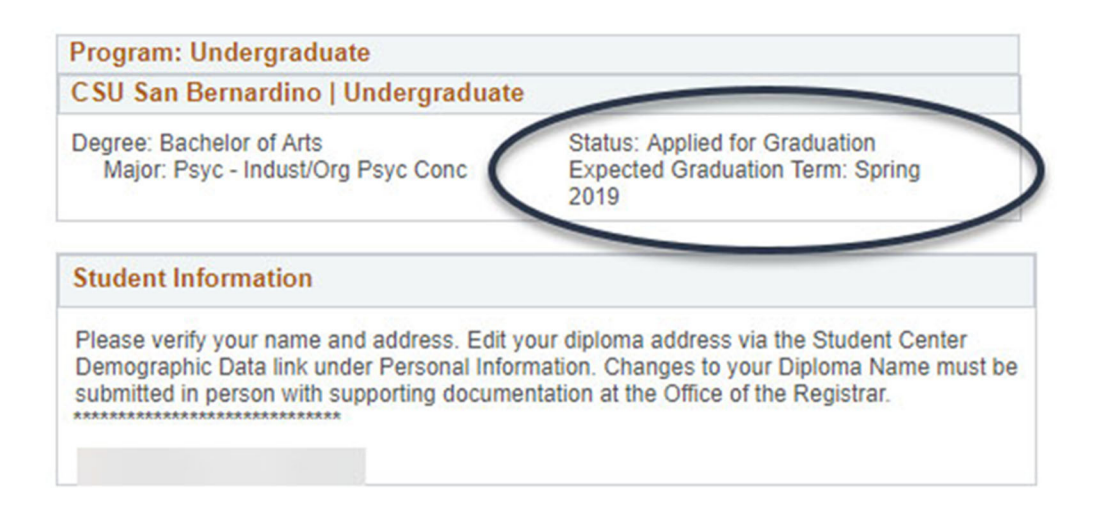

## Go to top

The status of the graduation check appears above the expected graduation term on the top right.

If the student needs to cancel the graduation check or change the term of the graduation check they must return to My Academics and select "Apply for Graduation."

| View Full Site                 |                             |           |  |  |
|--------------------------------|-----------------------------|-----------|--|--|
| View my course history         |                             |           |  |  |
| View my unofficial transcript  |                             |           |  |  |
| Request enrolment verification |                             |           |  |  |
| Apply for graduation           |                             |           |  |  |
| View my graduation status      | 5                           |           |  |  |
| View my Advisor Notes          | 0                           |           |  |  |
| Current Academic Objective     |                             |           |  |  |
| CURRENT ACADEMIC OBJECTIVE     |                             |           |  |  |
| Career:                        | Undergraduate               | Fail 2017 |  |  |
| Program:                       | Undergraduate               | Fall 2017 |  |  |
| Plan:                          | Psyc - Indust/Org Psyc Conc | Fall 2017 |  |  |
| Graduation Status:             | $\sim$                      |           |  |  |
| Last Term Registered:          | Fall 2018                   |           |  |  |

| Search | Plan | Enroll | My Academics |  |
|--------|------|--------|--------------|--|
|--------|------|--------|--------------|--|

#### Apply / View Graduation

Cancel, Change Term, or View Status

View Status

|                                                                | Program: Unde                      | rgraduate   |   |   |  |  |
|----------------------------------------------------------------|------------------------------------|-------------|---|---|--|--|
|                                                                | CSU San Bernardino   Undergraduate |             |   |   |  |  |
| Degree: Bachelor of Arts<br>Major: Psyc - Indust/Org Psyc Conc |                                    |             |   |   |  |  |
| G                                                              | rad Check Option                   |             | ¥ |   |  |  |
|                                                                | Continue                           | Cancel      |   |   |  |  |
|                                                                |                                    | Change Term | N | 5 |  |  |

If the student has already applied for graduation, the "Apply for graduation" option within My Academics will differ from the original "Apply for graduation" page.

Now, it will give the student the option to cancel, change term, or view status. If the student wants to pursue any of these options they will select the drop down bar next to "Grad Check Option."

However, once the graduation check has been paid for and it has been dispersed to a transfer and graduation counselor the student will not be able to cancel or change the term of the graduation check unless permitted by the transfer and graduation counselor.